**MANUAL TERMOSTATO DIGITAL** 

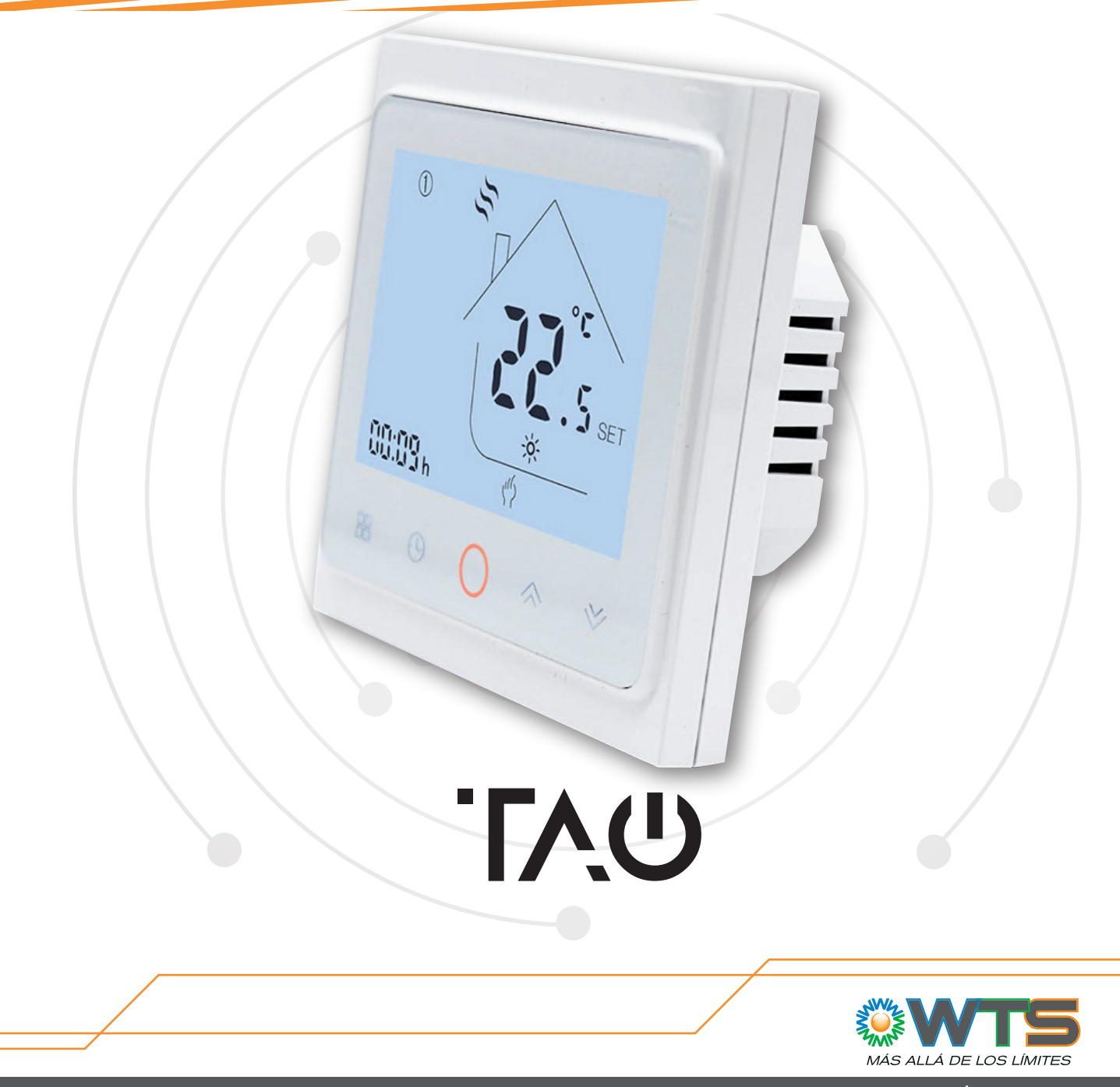

www.wts.com.ar

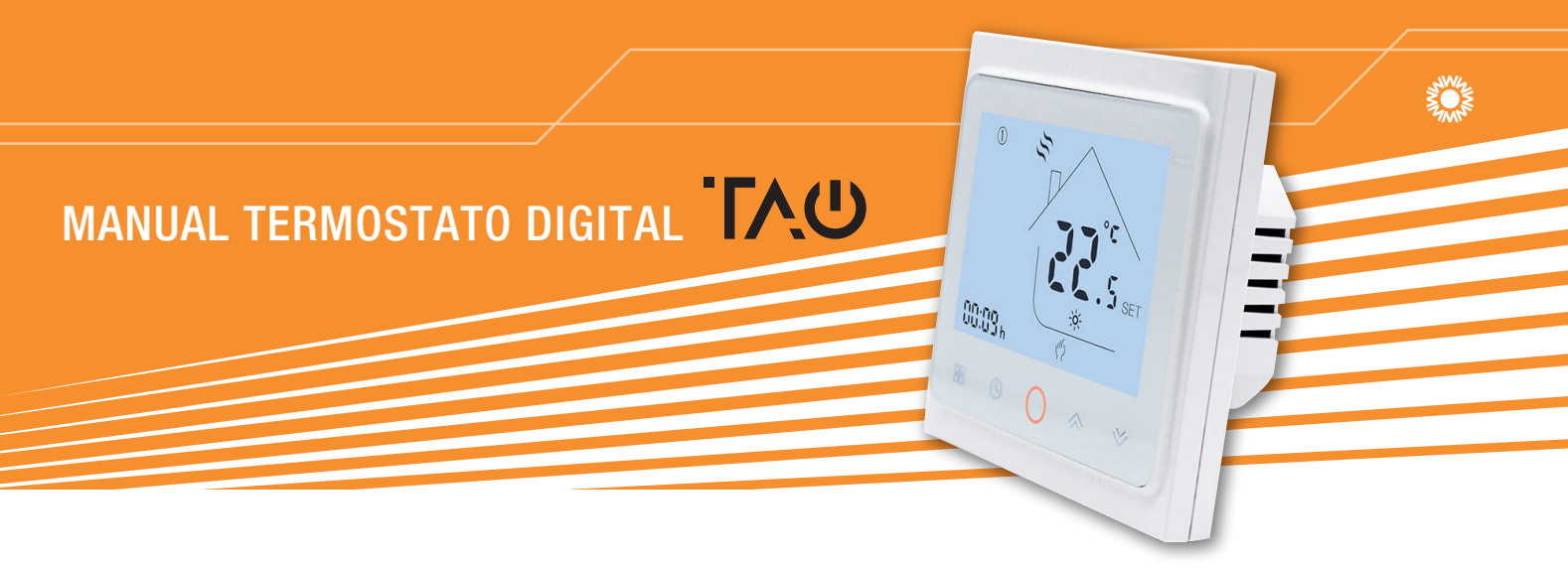

#### **Características**

El termostato **TAO** cuenta con diferentes niveles de programación para lograr el mejor aprovechamiento de la energía, generando el mayor confort con el menor consumo en los ambientes calefaccionados.

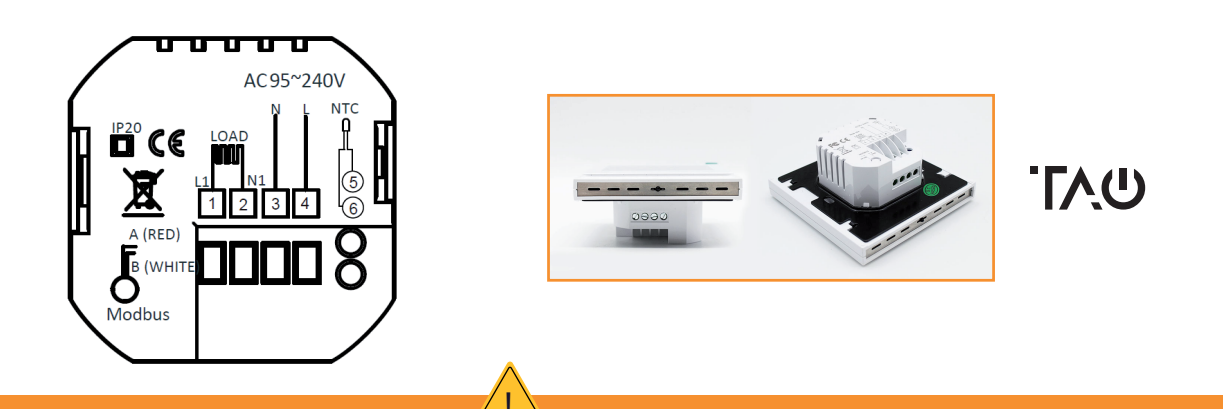

#### ADVERTENCIA: RIESGO DE DESCARGA ELÉCTRICA.

Desconecte la fuente de alimentación antes de realizar la conexión eléctrica. El contacto con componentes que transporten voltaje peligroso puede provocar descargas eléctricas, lesiones personales o hasta la muerte.

### Dimensiones

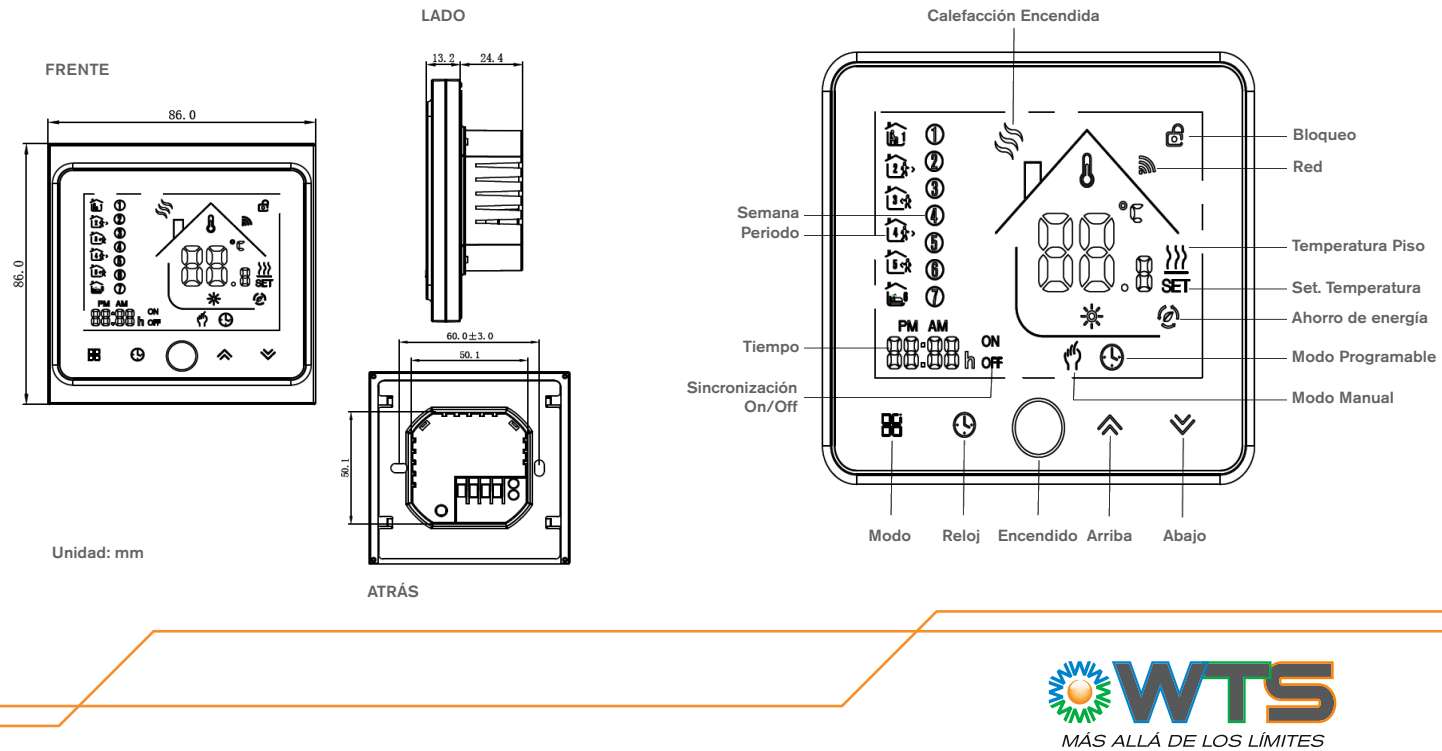

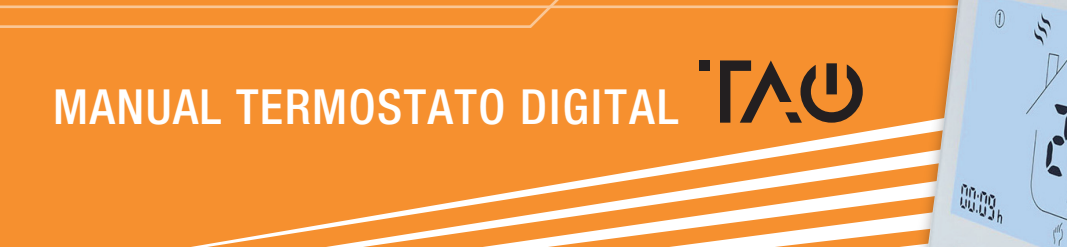

## Cómo se opera

| <b>BOTÓN / FUNCIONES</b>                                 | OPERACIÓN                                                                                                    |                    |             |                  |           |
|----------------------------------------------------------|----------------------------------------------------------------------------------------------------|--------------------|-------------|------------------|-----------|
| 0                                                        | Encendido / apagado del termostato.                                                                                                    |                    |             |                  |           |
| ≈ ≈                                                      | Aumentar o disminuir el punto de ajuste o los parámetros.                                                                                                    |                    |             |                  |           |
| G                                                        | Establezca la hora y el día de la semana:<br>Toque este ícono para configurar Minuto / Hora y Día de la semana.<br>(1 = lunes, 2 = martes, etc.).<br>Aumentar o disminuir los parámetros usando estos íconos estas .<br>Presione () una vez más para confirmar y cambiar a la siguiente configuración de<br>parámetros.                                                                                                    |                    |             |                  |           |
| Bloqueo / Desbloqueo                                     | Presione estos 2 botones ⇔ <sup>™</sup> simultáneamente y mantenga presionado durante 5 segundos para bloquear / desbloquear termostato.<br>Nota: En el parámetro 3 del proceso ISU, se puede configurar el bloqueo parcial o total.                                                                                                    |                    |             |                  |           |
| 88                                                       | Cambiar entre modo manual y programable                                                                                                    |                    |             |                  |           |
| Configuración<br>de la Programación<br>(5 + 2 semanales) | <ol> <li>Presione el botón para cambiar el modo de trabajo al modo programable.</li> <li>Configure la hora y el día de la semana:<br/>Toque este ícono (b) para configurar Minuto&gt; Hora&gt; Día de la semana<br/>(1 = lunes, 2 = martes, etc.).<br/>Aumente o disminuya los parámetros utilizando estos íconos (c).<br/>Presione (b) una vez más para confirmar y cambiar a la siguiente configuración de<br/>parámetros.</li> <li>Toque el ícono (b) nuevamente para configurar el horario de los días laborables [aparecen<br/>los ajustes (1 2 3 4 5) en la parte superior de la pantalla].<br/>Del mismo modo, use (c) y (b) para ajustar el tiempo / temperatura para los periodos del<br/>1-6 diarios.<br/>Repetir el proceso anterior para establecer el horario de fin de semana.<br/>Presione una vez más (b) para Confirmar y salir.</li> </ol> |                    |             |                  |           |
|                                                          | Configuración predeterminada de fábrica                                                                                                    |                    |             |                  |           |
|                                                          | visualización de la hora                                                                                                    | Dias Laborables    | (Lun - Vie) | Fin de Semana (S | ab - Dom) |
|                                                          | Deviado 1 (Confort)                                                                                                    |                    | lemp.       |                  | iemp.     |
|                                                          | Periodo 2 (Ahorro)                                                                                                    | 08.00 salir        | 15°C        | 08.00 salir      | 20°C      |
|                                                          | Periodo 3 (Confort)                                                                                                    | 11.30 casa         | 15°C        | 11.30 casa       | 20°C      |
|                                                          | Periodo 4 (Ahorro)                                                                                                    | 13.30 salir        | 15°C        | 13.30 salir      | 20°C      |
|                                                          | Periodo 5 (Confort) (1+2)<br>Periodo 6 (Aborro) (3+4)                                                                                                    | 17.00 casa         | 22°C        | 17.00 casa       | 15°C      |
| Monitoreo de la                                          | Montongo procionado 🎽 du                                                                                                    | ronto E cogundos a |             |                  |           |

Monitoreo de la temperatura del piso Mantenga presionado  $\stackrel{>}{>}$  durante 5 segundos para mostrar la temperatura del sensor de piso (si está conectado).

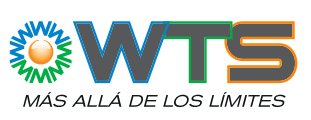

# MANUAL TERMOSTATO DIGITAL

#### Proceso de configuración del instalador (ISU)

Esta operación no debe ser realizada por personal no profesional.

Durante el apagado del termostato, presione simultáneamente estos 2 botones 🗄 🕒 durante 5 segundos para ingresar al proceso de configuración del instalador ISU.

0 5

00:09h

Presionar 🔊 para ajustar el valor del parámetro configurable, y presionar 💾 para cambiar al siguiente

parámetro. Después de 5 segundos sin operación, el proceso de configuración del instalador ISU saldrá automáticamente.

| PARAMETRO | FUNCION                        | VALOR DE LA CONFIGURACION                                                                                                    | POR DEFECTO |
|-----------|--------------------------------|----------------------------------------------------------------------------------------------------|-------------|
| 1         | Calibración de temperatrura    | -7°C to +9°C (sensor interno)                                                                                                    | -1          |
| 2         | Deadband                       | 1°C to 5°C (seteo diferencial)                                                                                                    | 1           |
| 3         | Tipo de bloqueo del teclado    | 00 = Todos los botones se bloquearán<br>excepto el botón de Encendido<br>01 = Todos los botones se bloquearán                                                                                                    | 01          |
| 4         | Selección de Sensor            | In = Sensor interno (para controlar o<br>limitar la temperatura)<br>OU = Sensor externo (para controlar o<br>limitar la temperatura)<br>Al = sensor interno para controlar la<br>temperatura, y sensor externo<br>para limitar la temperatura del piso.<br>Nota: Asegúrese de configurar el<br>sensor correcto. El termostato<br>mostrará "Err" si está mal configurado. | AI          |
| 5         | Min. límite de punto de ajuste | 05℃ - 15℃                                                                                                    | 05          |
| 6         | Max. límite de punto de ajuste | 15°C - 45°C                                                                                                    | 35          |
| 7         | Visualización de temperatura   | 00: muestra tanto el punto de ajuste<br>como la temperatura ambiente.<br>01: solo muestra el punto de ajuste.                                                                                                    | 00          |
| 8         | Temperatura de protección baja | 0°C - 10°C                                                                                                    | 00          |
| 9         | Temperatura de protección alta | 25°C - 70°C                                                                                                    | 45          |
| А         | Modo de ahorro                 | 0: modo normal.<br>1: modo ahorro de energía.                                                                                                    | 0           |
| В         | Temperatura de ahorro          | 0°C - 30°C                                                                                                    | 20          |

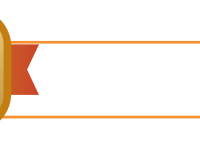

GARANTIA AÑO

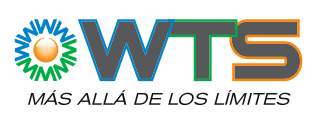

Ö